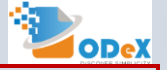

1

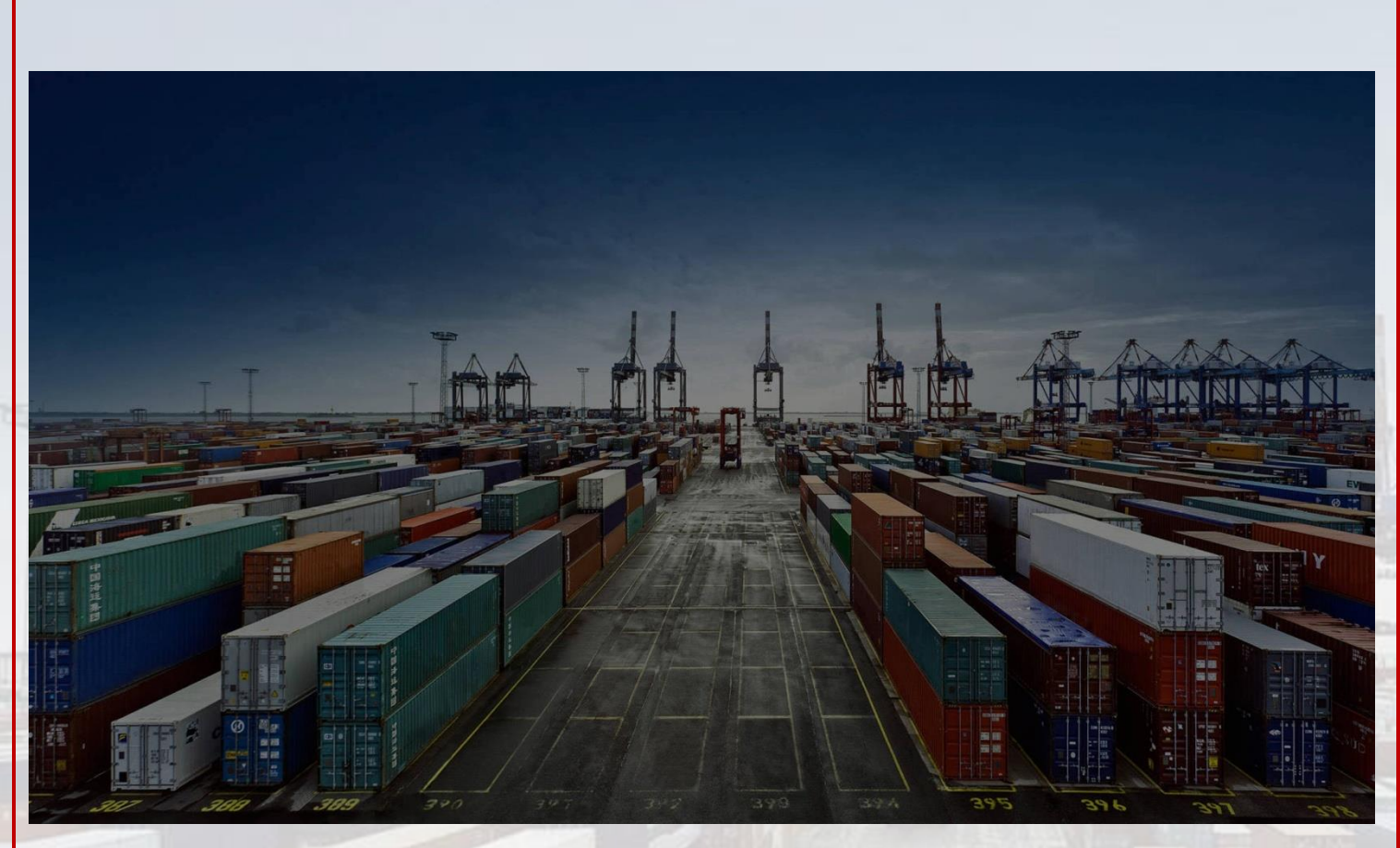

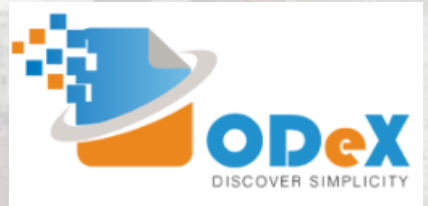

# e-HBL MANUAL

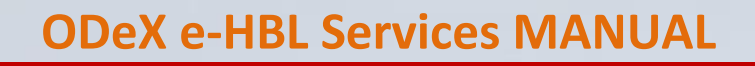

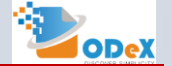

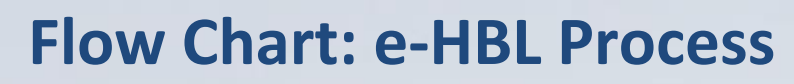

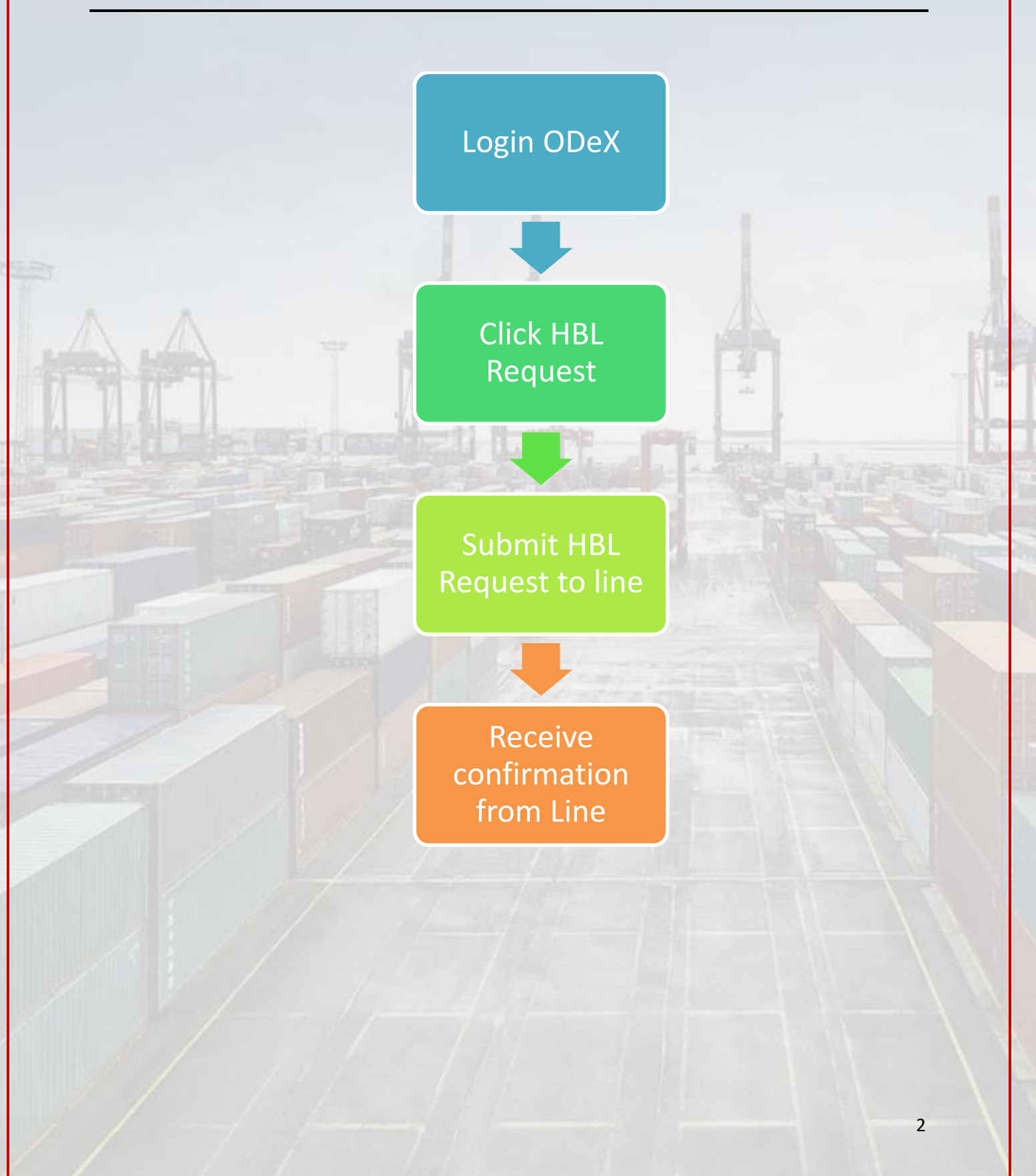

### Steps to Request e-HBL

#### Step 1: Log on to www.odex.co and select e-HBL Module

|                    |                       |                                |               |             |     | h<br>c                      | Is. pratibha jain 🤸     | ð 🗘                                   |
|--------------------|-----------------------|--------------------------------|---------------|-------------|-----|-----------------------------|-------------------------|---------------------------------------|
| Service            | Click Her             | e to download the process to u | pdate GST No. |             |     |                             |                         |                                       |
| elG<br>Nhava She   | eHBL<br>eCFS<br>eva   | eForm1                         | 3             | e<br>Select | VGM | eD<br>Porton<br>Nhava Sheva |                         |                                       |
|                    |                       |                                |               |             |     |                             |                         | ⊗ H<br>≺L<br>P                        |
|                    |                       |                                |               |             |     | 0                           | Copyright E&A 2018. All | rights reserved.                      |
| Select HBL         | Request               |                                | 12            | 5           |     |                             | W.                      | A de                                  |
| Dasht              | poard Reports + HBL + |                                |               |             |     | MS.<br>CHA I                | pratibha jain 🏠         | 0                                     |
|                    | HBL I<br>Requ         | Request est for CFS/DPD        |               |             |     |                             | Please click on 🐔       | onı                                   |
|                    | HBL                   |                                | 11            | k           | 11  | NT AA                       | AA                      | -                                     |
|                    | L                     |                                |               |             |     |                             |                         |                                       |
|                    |                       |                                | 有他            |             |     |                             |                         | EV                                    |
|                    |                       |                                |               |             |     |                             |                         |                                       |
| A D                |                       |                                |               |             |     |                             |                         | A A A A A A A A A A A A A A A A A A A |
| javascriptvoid(0); |                       |                                |               |             |     |                             |                         | - 1/2                                 |

3

ODeX

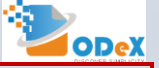

#### Step 2: Go to NEW HBL option

|               | pard Reports + HBL + |                             |           |                                       |                     | Мз. р<br>сна ми   | ratibha jain 🕋 🔅                 |
|---------------|----------------------|-----------------------------|-----------|---------------------------------------|---------------------|-------------------|----------------------------------|
| HBL Search    |                      |                             | Ret       | ults For: Date: 25-02-2018 To 12-03-2 | 018 Status: Pending | Search MBL Number |                                  |
| I Edit Q View | 🖪 Send To Liner 🔒    | Print                       |           |                                       |                     |                   | NEW HBL                          |
| Liner Name    | • MBL No.            | MBL Date                    | • HBL No. | <ul> <li>Vessel-Voyage No</li> </ul>  | . Onsigne           | e Name Status     |                                  |
|               |                      |                             |           |                                       |                     |                   |                                  |
|               |                      |                             | No data a | vailable in table                     |                     |                   |                                  |
| Previous Next |                      | Showing 0 to 0 of 0 entries |           |                                       |                     | Сору              | CSV PDF Print                    |
|               |                      |                             |           |                                       |                     | © Copyr           | ight E&A 2016. All rights re < 📒 |
|               |                      |                             |           |                                       |                     |                   | Р                                |
|               |                      |                             |           |                                       |                     |                   |                                  |
|               |                      |                             |           |                                       |                     |                   |                                  |
|               |                      |                             |           |                                       |                     |                   |                                  |
|               |                      |                             |           |                                       |                     |                   |                                  |
|               |                      |                             |           |                                       |                     |                   |                                  |
|               |                      |                             |           |                                       |                     |                   |                                  |

#### Step 3: Fill up the HBL details.

| 1           | Dashbe            | oard Reports + HBL + |              |                      |               |             |                   |                                                 | Ms. pratibi<br>CHA Nhava Sh | najain 🕋 🔹       |
|-------------|-------------------|----------------------|--------------|----------------------|---------------|-------------|-------------------|-------------------------------------------------|-----------------------------|------------------|
|             | Create HBL Fo     | orm                  |              |                      |               |             | Total Gross Wt(Kg | s) 2                                            | Total Packages              | 1                |
|             | MBL Details       |                      |              |                      |               |             |                   |                                                 |                             |                  |
|             | Location(POD)     | Nhava Sheva          | •            | Liner                | CMA CGM       |             | •                 | Cut-off: 26-03-2016 00:00:<br>Vessel-Voyage No. | 00<br>ARABIAN - 12345       | Vessel not found |
|             | MBL No./MBL Date  | 12345678             | 12-03-2018 🛗 | Port of Loading      | PHPPP - Pague | dpud, Luzon |                   | Place of Delivery                               | NHAVA SHEVA                 |                  |
|             | Container Status  | FCL                  | •            | Mobile (Requester) : | 7345667121    |             |                   |                                                 |                             |                  |
|             | HBL Details       |                      |              |                      |               |             |                   |                                                 |                             |                  |
| <u>&gt;</u> | HBL 1 💌 🕂         | Add HBL              |              |                      |               |             |                   |                                                 |                             |                  |
| 1           | HBL No./HBL Date  | 9876543              | 12-03-2018 🛗 |                      |               |             |                   |                                                 |                             |                  |
|             | Consignee Details |                      |              |                      |               |             |                   |                                                 |                             |                  |
|             | Consignee Name    | PRATIBHA JAIN        |              |                      | Address       | XYZ         |                   | ABC                                             | MUMBAI                      |                  |
|             | Notify Party      |                      |              |                      |               |             |                   |                                                 |                             |                  |
| 1           | Notify Party      | ISHA SACHDEVA        |              |                      | Address       | ABC         |                   | XYZ                                             | MUMBAI                      |                  |
| L           | Cargo Details     |                      |              |                      |               |             |                   |                                                 |                             |                  |

#### Step 4: Add HBL tabs for multiple HBL

| Create HBL F      | orm               |              |                      |            | Total Gross             | Wt(Kgs | s)                   | Total            | Packages                |            |
|-------------------|-------------------|--------------|----------------------|------------|-------------------------|--------|----------------------|------------------|-------------------------|------------|
| IBL Details       |                   |              |                      |            |                         |        |                      |                  |                         |            |
| Location(POD)     | Nhava Sheva       | ~            | Liner                | Select     |                         | •      | Vessel-Voyage No.    | Select           | Vesse                   | I not foun |
| /IBL No./MBL Date | MBL NO.           | dd-mm-yyyy 🛗 | Port of Loading      | L          |                         |        | Place of Delivery    | Place of Deliver | У                       |            |
| Container Status  | Select            | •            | Mobile (Requester) : | Mobile No. |                         |        |                      |                  |                         |            |
| BL Details        |                   |              |                      |            |                         |        |                      |                  |                         |            |
| HBL 1 🔀           | HBL 2 🗙 + Add HBL |              |                      |            |                         |        |                      |                  |                         |            |
| HBL No./HBL Date  | HBL NO.           | dd-mm-yyyy 🛗 |                      |            |                         |        |                      |                  |                         |            |
| Consignee Detail  | s                 |              |                      |            |                         |        |                      |                  |                         |            |
| Consignee Name    | Consignee Name    |              |                      | Address    | Consignee Address Line1 |        | Consignee Address Li | ne2              | Consignee Address Line3 |            |
| Notify Party      |                   |              |                      |            |                         |        |                      |                  |                         |            |
|                   |                   |              |                      |            |                         |        |                      |                  |                         |            |

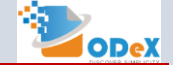

Step 5: Select the check box for CFS/ DPD request.

| Container Details                                                                                                    |                                                                                                    |                                                                                                    |                                         |                            |                            |          |
|----------------------------------------------------------------------------------------------------|----------------------------------------------------------------------------------------------------|----------------------------------------------------------------------------------------------------|-----------------------------------------|----------------------------|----------------------------|----------|
| + Add Row ×                                                                                                    | Delete Row 🔗 Copy Row                                                                                                    | Import Excel                                                                                                    |                                         |                            |                            |          |
| Sr. No. Container No                                                                                                    | o. * Seal No.                                                                                                    | ISO Code * Weight(Kgs)                                                                                                    | Volume(CBM)                             | No. of Package * Packa     | age Type *                 |          |
| Attachment Deta                                                                                                    | ills                                                                                                    |                                                                                                    |                                         |                            |                            |          |
| Attachment                                                                                                    |                                                                                                    | Upload                                                                                                    |                                         | De                         | lete                       |          |
| Attach HBL Copy                                                                                                    | ine about out over and all the                                                                                                    | the Desired                                                                                                    |                                         |                            |                            |          |
| Make Request for CFS                                                                                                    | OR DPD                                                                                                    | r me Request                                                                                                    |                                         |                            |                            |          |
| CFS/DPD Request D                                                                                                    | etails                                                                                                    |                                                                                                    |                                         |                            |                            |          |
| Type Of Delivery                                                                                                    | Select                                                                                                    | •                                                                                                    |                                         |                            |                            |          |
| DPD/CFS Attachm                                                                                                    | ent Details                                                                                                    |                                                                                                    |                                         |                            |                            |          |
| Document Title                                                                                                    |                                                                                                    | Select Attachment                                                                                                    |                                         |                            | Delete                     |          |
| • Add Attachment                                                                                                    |                                                                                                    |                                                                                                    | with Terms & Conditions                 |                            |                            |          |
|                                                                                                    |                                                                                                    | _                                                                                                    |                                         |                            |                            |          |
|                                                                                                    |                                                                                                    |                                                                                                    |                                         |                            | © Converight )             | E&A 2019 |
| Step 6: Sele                                                                                                    | ct the type of                                                                                                    | Delivery                                                                                                    |                                         | P                          | h                          |          |
| Step 6: Sele                                                                                                    | ct the type of                                                                                                    | Delivery                                                                                                    |                                         | 1                          |                            |          |
| Step 6: Sele                                                                                                    | ct the type of                                                                                                    |                                                                                                    |                                         |                            |                            |          |
| Step 6: Sele                                                                                                    | Ct the type of<br>Ct the type of<br>Course of the type of<br>Course of the type of the type of type of type of the type of type of type                                                                                                    | Delivery                                                                                                    | y Volume(CBM) *                         | No. of Package Pack        | kage Type *                |          |
| Step 6: Sele<br>Container Details<br>Attachment Details                                                                                                    | Ct the type of<br>Deckte Row 22 Copy Row<br>5.* Seal No.                                                                                                    | Delivery                                                                                                    | y Volume(CBM) *                         | No. of Package * Pack      | kage Type *                |          |
| Step 6: Sele<br>Container Details<br>Add Row 2<br>Sr. No. Container N<br>Attachment Detail<br>Attachment                                                                                                    | ct the type of       Dekite Row       22 Copy Row       >.*       Seel No.                                                                                                    | Delivery<br>Iso Code Weight(Kgs)<br>Upled                                                                                                    | • Volume(CBM)*                          | No. of Package * Pack      | kage Type *                |          |
| Step 6: Sele<br>Container Details<br>Add fraw<br>Sr. No. Container N<br>Attachment Details<br>Attachment<br>Container MBL Copp                                                                                                    | Ct the type of<br>Delete Row<br>2.* Seal No.<br>hills                                                                                                    | Delivery                                                                                                    | y Volume(CBM) *                         | No. of Package * Pack      | kage Type *                |          |
| Step 6: Sele<br>Container Details<br>Add Row 2<br>Sr. No. Container Ni<br>Attachment Deta<br>Attachment<br>Attachment                                                                                                    | Ct the type of<br>Delete Row<br>2° Copy Row<br>2° Seal No.<br>hils<br>Lize should not exceed 3MB for<br>on ano                                                                                                    | Delivery                                                                                                    | y Volume(CBM) *                         | No. of Package * Pack      | kage Type *                |          |
| Step 6: Sele<br>Container Details<br>Attachment<br>Attachment<br>Attachment<br>Make Request for CFS<br>CESE/DB Desured                                                                                                    | Ct the type of<br>Delete Row<br>C Seal No.<br>tils<br>State should not exceed 3MB for<br>or DPD<br>Deterline                                                                                                    | Delivery  Import Excel ISO Code * Weight(Kgs)  Upload                                                                                                    | y Volume(CBM)*                          | No. of Package Pack        | kage Type *                |          |
| Step 6: Sele<br>Container Details<br>Attachment<br>Attachment<br>Attachment<br>Make Request for CFS<br>CFS/DPD Request C                                                                                                    | Ct the type of<br>Period Row<br>Q2 Copy Row<br>0,* Seal No.<br>alls<br>allse should not exceed 3MB for<br>on DPD<br>Details<br>Details                                                                                                    | Delivery  Import Excel Iso Code * Weight(Kgs)  Upload  r the Request                                                                                                    | y Volume(CBM) *                         | No. of Package Pack        | kage Type *                |          |
| Step 6: Sele<br>Container Details                                                                                                    | Ct the type of<br>Delete Row (2) Copy Row<br>b,* Seal No.<br>tils<br>Lizze should not exceed 3MB for<br>or DPD<br>betalls<br>DPD/CFS<br>Select                                                                                                    | Delivery  Iso Code * Weight(Kgs)  Upload  It the Request                                                                                                    | volume(CBM)*                            | No. of Package Pack        | kage Type *                |          |
| Step 6: Sele<br>Container Details<br>Attachment Details<br>Attachment Details<br>Attach HBL Copy<br>Nole: Total Attachment<br>CFS/DPD Request for CFS<br>CFS/DPD Request for<br>Type of Deavery<br>Consignee Name                                                                                               | Ct the type of<br>Delete Row (2) Copy Row<br>5.* Seal No.<br>alls<br>Attract Should not exceed 3MB for<br>or opp<br>Details<br>DPDOFS<br>Select<br>GPS<br>DPDOFS                                                                                                    | Delivery  Iso Code * Weight(Kgs)  Upload  Ithe Request  Customs Consignee Code for Tormina/IcD  The                                                                                                    | v Volume(CBM)*                          | No. of Package Pack        | kage Type *                |          |
| Step 6: Sele<br>Container Details<br>Attachment Details<br>Sr. No. Container No<br>Attachment Details<br>Attachment Details<br>Consider Total Attachment I<br>Attachment Details<br>CFS/DPD Request IC<br>Type of Delivery<br>I consignee Name                                                                  | Ct the type of<br>Delete Row 22 Copy Row<br>>.* Seel No.<br>ills<br>dize should not exceed 3MB fo<br>ons DPD<br>Details<br>DPD/OF9<br>Seter:<br>OF80<br>DPD/OF9<br>Seter:<br>OF80<br>DPD/OF9<br>Seter:<br>OF80<br>DPD/OF9                                                                                                    | Delivery  So Code * Weight(Kgs)  Upload  r the Request  Custom's Consignes Code for Terminal/ICD  Terminal/ICD                                                                                                    | volume(CBM)*                            | No. of Package * Pack<br>D | kage Type *                |          |
| Step 6: Sele<br>Container Details<br>Attachment Details<br>Sr. No. Container No<br>Attachment Details<br>Attachment Details<br>Make Request for CFS<br>CFS/DPD Request for<br>I Type of Delivery<br>I Consignee Name<br>DPD/CFS Attachment                                                                      | Ct the type of<br>Delete Row 22 Copy Row<br>5.* Seel No.<br>ilis<br>dize should not exceed 3MB fo<br>ons DPD<br>Defails<br>DPDOF9<br>defail<br>DPDOF9<br>defails<br>DPDOF9<br>defails<br>DPDOF9<br>default<br>default | Delivery  Tors Type  Costor TerminautoD  TerminautoD  Costor TerminautoD  Costor Termi | votume(CBM) *                           | No. of Package * Pack<br>D | kage Type *                |          |
| Container Details                                                                                                    | ct the type of<br>Dekite Row 20 Copy Row<br>2.* Seel No.<br>ilis<br>izze should not exceed 3MB fo<br>on DPD<br>betails<br>DPD/CFS<br>Section<br>DPD/CFS<br>Section<br>DPD/CFS<br>Sec           | Delivery                                                                                                    | ect<br>minal Code                       | No. of Package * Pack<br>D | kage Type * elete B Delete |          |
| Step 6: Sele<br>Container Details<br>• Add Raw • *<br>• No. Container N<br>• Attachment Details<br>• Attachment Details<br>• Attachment Details<br>• Attachment<br>• Attachment<br>• Attachment<br>• Attachment<br>• Attachment<br>• Attachment<br>• Dep/CFS Attachment<br>• Decument Title<br>• Add Attachment | Ct the type of                                                                                                    | Delivery                                                                                                    | ect t t t t t t t t t t t t t t t t t t | No. of Package * Pack      | kage Type *<br>elete       |          |

#### Step 7: Fill up the mandatory fields

|                       |                   |                  | _               |                       |                      |                 |                   |        |
|-----------------------|-------------------|------------------|-----------------|-----------------------|----------------------|-----------------|-------------------|--------|
| Container Details     | 5                 |                  |                 |                       |                      |                 |                   |        |
|                       | t Delete Deux     | A come come      | Co. Incorrect D |                       |                      |                 |                   |        |
| - Add Row             | C Delete Row      | Copy Row         | as import E     | xcer                  |                      |                 |                   |        |
| Sr. No. Container     | NO                | Seal No.         | ISO Code *      | weigh                 | t(Kgs) Volume        | CBM) No. of Pac | kage Package Type | , -    |
| Attachment De         | tails             |                  |                 |                       |                      |                 |                   |        |
| Attachment            |                   |                  |                 | Up                    | load                 |                 | Delete            |        |
| Attach HBL Co         | ру                |                  |                 |                       |                      |                 |                   |        |
| Note: Total Attachmen | t size should not | t exceed 3MB for | the Request     |                       |                      |                 |                   |        |
| Make Request for CF   | S OR DPD          |                  |                 |                       |                      |                 |                   |        |
| CFS/DPD Request       | Details           |                  |                 |                       |                      |                 |                   |        |
| Type Of Delivery      | DPD/CFS           |                  | •               | CFS Type              | Select               | •               | Terminal          | L      |
| Consignee Name        | CHA               |                  |                 | Custom's Consignee    | Terminal Code        |                 | Nominated CB      |        |
|                       |                   |                  |                 | Code for Terminal/ICD |                      |                 |                   |        |
| DPD/CFS Attach        | ment Details      |                  |                 |                       |                      |                 |                   |        |
| Document Title        |                   |                  |                 | Select Attac          | hment                |                 |                   | Delete |
| Add Attachme          | nt                |                  |                 |                       |                      |                 |                   |        |
|                       |                   |                  |                 |                       | gree with Terms & Co | inditions       |                   |        |
|                       |                   |                  |                 |                       | PAGE BACK            | 1               |                   |        |
|                       |                   |                  |                 |                       | SAVE BACK            |                 |                   |        |
|                       |                   |                  |                 |                       |                      |                 |                   |        |

5

## 

#### Step 8: Click the SAVE button

| + Add Rov         | R Delete Row                          | ඳීj Copy Row      | Code 1      | xcel           |               | Volume(CBM) 5   | No. of Packa | aa 1 Dagkaga Tupa     |                                  |
|-------------------|---------------------------------------|-------------------|-------------|----------------|---------------|-----------------|--------------|-----------------------|----------------------------------|
| Attachme          | nt Details                            | 3001140.          | 130 0000    | trong.         |               | volume(com)     | NO. OF PACKA | ge Package Type       |                                  |
| Attachme          | nt                                    |                   |             | U              | load          |                 |              | Delete                |                                  |
| O Attach Hi       | IL Copy                               |                   |             |                |               |                 |              |                       |                                  |
| Note: Total Attac | hment size should n<br>for CFS OR DPD | ot exceed 3MB for | the Request |                |               |                 |              |                       |                                  |
| CFS/DPD Red       | uest Details                          |                   |             |                |               |                 |              |                       |                                  |
| Type Of Delivery  | DPD/CFS                               |                   | *           | CFS Type       | Others        |                 | Ψ.           | CFS Name              | INNSA1CWC5-CWCÄ DistriparkÄ Ltd. |
| Terminal          |                                       |                   |             | Consignee Name | CHAdddfsd     |                 |              | Custom's Consignee    | 123                              |
|                   |                                       |                   |             |                |               |                 |              | Code for Terminal/ICD |                                  |
| Nominated CB      | Nominated CE                          | Lie invalid       |             |                |               |                 |              |                       |                                  |
| DPD/CFS A         | tachment Detail                       | s arvand.         |             |                |               |                 |              |                       |                                  |
| Document          | itle                                  |                   |             | Select Attac   | hment         |                 |              |                       | Delete                           |
| Add Atta          | hment                                 |                   |             |                |               |                 |              |                       |                                  |
|                   |                                       |                   |             | ✓ 1 A          | gree with Ter | ms & Conditions |              |                       |                                  |
|                   |                                       |                   |             |                | SAVE          | BACK            |              |                       |                                  |

#### Step 9: Confirm to send the HBL Request to Liner.

| Dashbo            | oard Reports - HBL - |          |                      |                                |                      |                                                  | Ms. pratibha jain  👬<br>CHA Nhava Sheva |
|-------------------|----------------------|----------|----------------------|--------------------------------|----------------------|--------------------------------------------------|-----------------------------------------|
| View HBL Form     | n                    |          |                      | т                              | otal Gross Wt(Kgs)   | 2.000                                            | Total Packages 4                        |
| MBL Details       |                      |          |                      |                                |                      |                                                  |                                         |
| Location(POD)     | Nhava Sheva          | Ŧ        | Liner                | CMA CGM                        | ×, 1                 | Cut-off: 26-03-2018 00:00:0<br>Vessel-Voyage No. | ARABIAN - 12345                         |
| MBL No./MBL Date  | 12345678 12-03-2018  | <u>ش</u> | Port of Loading      | PHPPP - Pagudpud, Luzon        |                      | Place of Delivery                                | NHAVA SHEVA                             |
| Container Status  | FCL                  | Ψ.       | Mobile (Requester) : | 7345667121                     |                      |                                                  |                                         |
| GM No./IGM Date   | IGM NO. dd-mm-yyyy   | <u> </u> | HBL has been saved s | uccessfully! Do you want to se | and Request to Liner | , us                                             | Pending                                 |
| HBL Details       |                      |          |                      | Yes No                         |                      |                                                  |                                         |
| HBL 1             |                      |          |                      | •                              |                      |                                                  |                                         |
| HBL No./HBL Date  | 9876543 12-03-2018   | Ê        |                      | $\widehat{1}$                  |                      |                                                  |                                         |
| Consignee Details | PRATIBHA JAIN        |          | , <b>I</b> A         | Address XYZ                    |                      | ABC                                              | MUMBAI                                  |

Step 10: Confirmation message will appear that the request has been sent to Liner.

| <ul> <li>Online Document eXchar × M (no subject) - pratibhaja ×</li> <li>← → × ☆ ③ test.odex.co/viewPyrHBLdo?statusChngSucc</li> </ul> |                                                          | <u>⇔∎∎</u> |
|----------------------------------------------------------------------------------------------------|----------------------------------------------------------|------------|
|                                                                                                    | test.odex.co says<br>Your Request has been Sent to Liner |            |
|                                                                                                    |                                                          |            |
|                                                                                                    |                                                          |            |

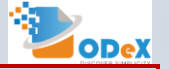

7

# THANK YOU